# GEM Operations in the SBS experiments

X. Bai, J. Boyd, T. Gautam, K. Gnanvo, S. Jeffas, N. Liyanage, A. Puckett, A. Rathnayake, H. Szumila-Vance, E. Wertz

October 22, 2021

## Contents

| 1 | Intr | oduction                                         | <b>2</b> |
|---|------|--------------------------------------------------|----------|
|   | 1.1  | GEM Experts                                      | 2        |
|   | 1.2  | Safety Documentation                             | 2        |
| 2 | Con  | nmon Problems                                    | <b>2</b> |
| 3 | Big  | Bite GEMs                                        | 3        |
|   | 3.1  | DAQ                                              | 4        |
|   | 3.2  | Low voltage                                      | 5        |
|   | 3.3  | Power cycling the crates                         | 5        |
|   | 3.4  | High voltage                                     | 6        |
|   | 3.5  | Gas Monitoring                                   | 7        |
| 4 | FOI  | R EXPERTS ONLY                                   | 8        |
|   | 4.1  | Checklist                                        | 8        |
|   | 4.2  | Additional information for HV                    | 8        |
|   |      | 4.2.1 INFN HV                                    | 8        |
|   |      | 4.2.2 Alarms for current                         | 9        |
|   |      | 4.2.3 UVa HV                                     | 9        |
|   | 4.3  | Configuration File Locations                     | 9        |
|   | 4.4  | How to remove MPDs and APVs from the DAQ         | 10       |
|   | 4.5  | How to enable zero suppression or CM subtraction | 10       |
|   | 4.6  | Loading a Pedestal File                          | 11       |
|   | 4.7  | Raw Event Display                                | 12       |
|   | 4.8  | Tracking Analysis                                | 15       |
|   |      | 4.8.1 Replaying EVIO Files                       | 15       |
|   |      | 4.8.2 Alignment                                  | 16       |

## 1 Introduction

This document supports shift operations and use of the GEM detectors during the SBS experiments. A more expanded document for the INFN BigBite GEM operations is maintained at the INFN GEM manual.

## 1.1 GEM Experts

The GEM expert on call for a specific date will be listed on the white board in the counting room. If for any reason that person is unavailable or someone else needs to be contacted, the individuals and contact information in Table 1 can be used.

| Table 1:         GEM experts |              |                      |              |  |  |  |  |  |  |
|------------------------------|--------------|----------------------|--------------|--|--|--|--|--|--|
| Contact                      | Phone        | e-mail               | system       |  |  |  |  |  |  |
| Holly Szumila-Vance          | 214-587-1525 | hszumila@jlab.org    | DAQ,INFN     |  |  |  |  |  |  |
| Sean Jeffas                  | 201-320-3026 | sj9ry@virginia.edu   | gas,DAQ,UVa  |  |  |  |  |  |  |
| Ezekiel Wertz                | 717-269-6488 | ewertz@email.wm.edu  | gas,DAQ,INFN |  |  |  |  |  |  |
| John Boyd                    | 405-314-2340 | jab7bp@virginia.edu  | UVa          |  |  |  |  |  |  |
| Anuruddha Rathnayake         | 434-466-0327 | adr4zs@virginia.edu  | UVa, gas     |  |  |  |  |  |  |
| Thir Gautam                  | 347-735-1865 | tns.gautam@gmail.com | DAQ, UVa     |  |  |  |  |  |  |
| Xinzhan Bai                  | 434-422-2809 | xb4zp@virginia.edu   | UVa,analysis |  |  |  |  |  |  |
| Kondo Gnanvo                 | 321-604-8026 | kg6cq@virginia.edu   | UVa, gas     |  |  |  |  |  |  |

## 1.2 Safety Documentation

The OSP and THA for the GEM operations in Hall A are documented at: ENP-21-113037-OSP. If one needs to access the tops of the GEMs from the platforms in the Hall, the applicable THA and OSP are at: ENP-21-120483-OSP.

## 2 Common Problems

This section is meant as a quick how-to for the shift worker when questions or issues arise and how to go about resolving them.

- High voltage trips off:
  - 1. Determine if UVa or INFN GEM.
  - 2. Contact expert (UVa or INFN) for guidance.
  - 3. Refer to section 3.4.
- Initialization problems during CODA prestart (see figure 3):
  - Follow chart in figure 1
  - After power cycling anything it may take up to five minutes to work again.

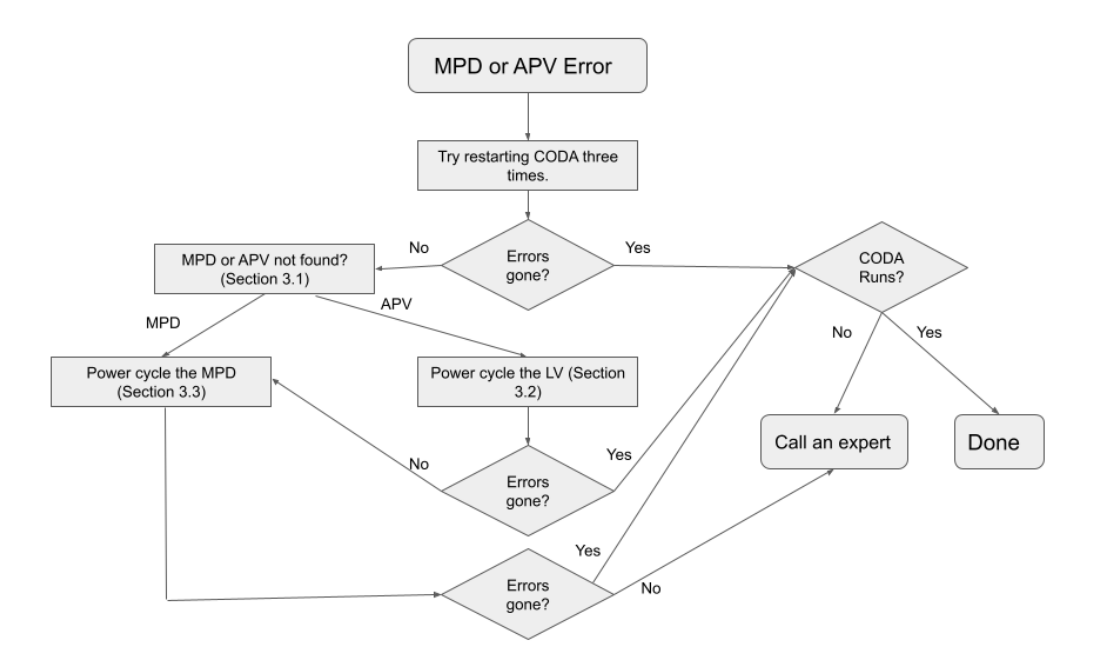

Figure 1: Troubleshoot flowchart for shifters when errors appear in the DAQ.

## 3 BigBite GEMs

The BigBite detector stack is composed of a total of 5 GEM trackers. Four GEMs are part of the front tracker detectors that are located between the BigBite magnet and the other BigBite detectors. The fifth GEM layer is located in the middle of the BigBite detector stack and farther downstream than the front trackers. The schematic is shown in Fig. 2.

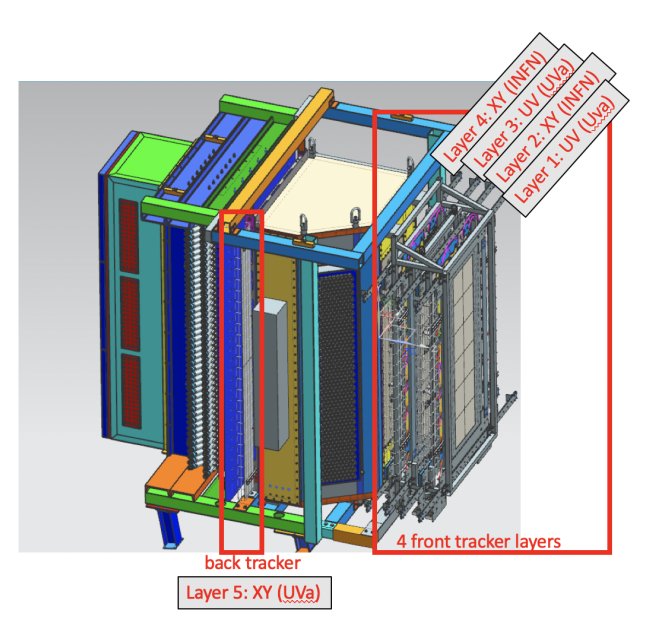

Figure 2: The BigBite detector stack is shown with the front and back tracker GEM layers indicated. The orientation of the strips in each layer is specified as UV or XY. The manufacturer of INFN or UVa is specified for each layer in parentheses.

Layers 1 and 3 are UV layers produced by UVa that consist of a single, large, GEM tracking module (active area of 40 by 150 cm). Layers 2 and 4 are XY layers produced by INFN in three separate modules (each module with an active area of 40 by 50 cm). These INFN modules are placed top, middle, and bottom.

For historical reasons, Layer 2 is sometimes referred to as J0 and Layer 4 is referred to as J2. The back tracker is produced by UVa and consists of four modules (each module with an active area of 50 by 60 cm) placed vertically.

## 3.1 DAQ

The optimal running conditions for the GEMs in the DAQ will utilize Common Mode and Pedestal subtraction along with zero suppression. The buffer level should be buffer level 5. The GEMs are readout by MPDs in crates located at the rear of the BigBite detector stack. The crate with the INFN MPDs is **sbs-onl@intelbbmpd** and the crate with the UVa MPDs is **sbs-onl@intelbbmpd2**. The MPD information is carried via fiber to the VTP in the BigBite DAQ weldment. The VTP for the BigBite GEMs is **sbs-onl@sbsvtp3** located in crate **sbs-onl@intelbbgem**. The MPDs are in the DAQ terminals (figure 3) are actually described by their fiber number. The configuration is described in Table 2.

| GEM               | MPD slot | Fiber | nAPVs |
|-------------------|----------|-------|-------|
| UVa back tracker  | 2        | 0     | 12    |
| UVa back tracker  | 3        | 1     | 12    |
| UVa back tracker  | 4        | 2     | 12    |
| UVa back tracker  | 5        | 3     | 12    |
| UVa back tracker  | 6        | 4     | 15    |
| UVa back tracker  | 7        | 5     | 15    |
| UVa back tracker  | 8        | 6     | 10    |
| UVa front tracker | 9        | 7     | 15    |
| UVa front tracker | 10       | 8     | 15    |
| UVa front tracker | 11       | 9     | 15    |
| UVa front tracker | 12       | 10    | 15    |
| UVa front tracker | 13       | 11    | 15    |
| UVa front tracker | 14       | 12    | 15    |
| INFN J0           | 2        | 16    | 15    |
| INFN J0           | 3        | 17    | 12    |
| INFN J0           | 4        | 18    | 15    |
| INFN J0           | 5        | 19    | 12    |
| INFN J2           | 6        | 20    | 15    |
| INFN J2           | 7        | 21    | 12    |
| INFN J2           | 8        | 22    | 15    |
| INFN J2           | 9        | 23    | 12    |

 Table 2:
 GEM MPD fibers in BigBite

On **Prestart**, the MPDs initialize all of the APV registers. There is printout in both the terminal for the **vtpROC20** which prints out the results of the initialization, and this output is also written to the end of run log in the logbook. It's important before starting a run to make sure that there are no errors like those seen in Fig. 3.

The errors in Fig. 3 show some issues with certain fibers (where the print out says "MPD", it is actually referring to the fiber number described in Table 2). Errors can be with MPDs ("MPD Not Found") or APVs ("APV Not Found"). There should be no errors in this text block in order to proceed with starting the run. For any errors try to reset, download, and prestart CODA again at least three times. To fix DAQ errors follow the flowchart in figure 1.

There are many tools available when working with the MPD crates in the Hall. Detailed instructions to run various programs for assessing the detectors are located at Hall\_A\_GEMs\_setup (for experts).

| Config | gure | ed  | APVs   | ADC   | 15    | . 0)   |       |     |      |           | ]    | ERRORS    |        |         |
|--------|------|-----|--------|-------|-------|--------|-------|-----|------|-----------|------|-----------|--------|---------|
| MPD    | 0    | :   |        | 1111  | 1111  | 1111   | (#APV | 12) |      |           |      |           |        |         |
| MPD    | 1    | :   |        | .111  | 1111  | 1111   | (#APV | 11) |      |           |      |           |        |         |
| MPD    | 2    | :   |        | 1111  | 1111  | 1111   | (#APV | 12) |      |           |      |           |        |         |
| MPD    | 3    | :   |        | 1111  | 1111  | 1111   | (#APV | 12) |      |           |      |           |        |         |
| MPD    | 4    | :   | .111   | 1111  | 1111  | 1111   | (#APV | 15) |      |           |      |           |        |         |
| MPD    | 5    | :   | .111   | 1111  | 1111  | 1111   | (#APV | 15) |      |           |      |           |        |         |
| MPD    | 6    | :   | 1      | 1111  | 1     | 1111   | (#APV | 10) |      |           |      |           |        |         |
| MPD    | 7    | :   | .111   | 1111  | 1111  | 1111   | (#APV | 15) |      |           |      |           |        |         |
| MPD    | 8    | :   | .111   | 1111  | 1111  | 1111   | (#APV | 15) |      |           |      |           |        |         |
| MPD    | 9    | :   | .111   | 1111  | 1111  | 1111   | (#APV | 15) |      |           |      |           |        |         |
| MPD    | 10   | :   | .111   | 1111  | 1111  | 1111   | (#APV | 15) |      |           |      |           |        |         |
| MPD    | 11   | :   | .111   | 1111  | 1111  | 1111   | (#APV | 15) |      |           |      |           |        |         |
| MPD    | 12   | :   | .111   | 1111  | 1111  | .111   | (#APV | 14) |      |           |      |           |        |         |
| MPD    | 13   | :   | .111   | 1111  | 1111  | 1111   | (#APV | 15) |      |           |      |           |        |         |
| MPD    | 14   | :   | .111   | 1111  | 1111  | 1111   | (#APV | 15) |      |           |      |           |        |         |
| MPD    | 16   | :   | .111   | 1111  | 1111  | 111.   | (#APV | 14) |      |           |      |           |        |         |
| MPD    | 17   | :   | EE     | E1EE  | EE.E  | 1EE.   | (#APV | 2)  |      |           | *APV | NotFound* | *APV C | Config* |
| MPD    | 18   | :   | .111   | 1111  | 1111  | 1111   | (#APV | 15) |      |           |      |           |        |         |
| MPD    | 19   | :   | .111   | 1.11  | 11    | 1111   | (#APV | 12) |      |           |      |           |        |         |
| MPD    | 20   | :   | .111   | EE11  | 111E  | 1EEE   | (#APV | 9)  |      |           | *APV | NotFound* | *APV C | Config* |
| 22Sep2 | 2021 | L 1 | 2:03:5 | 57: v | tpROC | 20 INH | :O    |     |      |           |      |           |        |         |
|        |      |     |        |       |       |        |       |     |      |           |      |           |        |         |
| MPD    | 21   | :   | 11     | 11.E  | EEE1  | 111.   | (#APV | 8)  |      |           | *APV | NotFound* | *APV C | Config* |
| MPD    | 22   | :   | .111   | 1111  | 1111  | 1111   | (#APV | 15) |      |           |      |           |        |         |
| MPD    | 23   | :   | EE     | EE.E  | EEE.  | EEEE   | (#APV | 0)  | *MPD | NotFound* |      |           |        |         |

Figure 3: This is the printout in the vtpROC20 DAQ terminal where there are some errors for fibers 17, 20, 21 and 23. Remember that the MPD # here refers to the fiber #.

#### 3.2 Low voltage

First find the MPD with an error in the DAQ (figure 3). Remember that this MPD # in figure 3 refers the the fiber number. Then use table 2 and determine if this MPD is from UVa or INFN from the fiber number.

### IF INFN:

The INFN low voltage is accessible by browser. This low voltage control has two channels: channel 1 controls layer J0, and channel 2 controls layer J2. The operation manual for the low voltage power supply, which includes a remote control command list, can be found: CPX400DP. The following instructions can be used to access the INFN low voltage power supply:

- 1. Open a firefox browser (from network)
- 2. In address bar, type: 129.57.188.51 (for BigBite LV supply)
- 3. Click on Instrument Control
- 4. Type **OPALL 0** to turn off. Type **OPALL 1** to turn on.

If the INFN low voltage power supply does not seem to recover or respond contact a GEM expert.

#### IF UVa:

The UVa LV is accesible by browser. The LV has one switch for all UVa GEMs. To power cycle the LV crate:

- 1. Open a firefox browser (from network)
- 2. Go to http://hareboot32.jlab.org
- 3. Go to "Device Manager" and then "Control"
- 4. Check "outlet 5" and under the "Control Action" menu select "Reboot Immediate"

#### 3.3 Power cycling the crates

First power cycle the VTP crate. To do this open a browser and type:

- 1. http://hallavme12.jlab.org
- 2. Toggle the "Main Power" button off, then on.

If issues persist then we need to power cycle the MPD crates. First find the MPD with an error in the DAQ (figure 3). Remember that this MPD # in figure 3 refers the the fiber number. Then use table 2 and determine if this MPD is from UVa or INFN from the fiber number.

## IF INFN:

WARNING if power cycling the INFN MPDs you must first turn off the INFN HV (see section 3.4). The INFN HV is inside the MPD crate and it is dangerous to power cycle the crate without turning the HV off first. To power cycle:

- 1. Turn off the INFN HV (see section 3.4)
- 2. Open a browser and type <a href="http://hareboot6.jlab.org">http://hareboot6.jlab.org</a>
- 3. Select outlet 7
- 4. Choose "Immediate Reboot" and apply
- 5. Wait 2 to 5 minutes
- 6. In a terminal, type: ssh sbs-onl@intelbbmpd run linuxvme/mpd/libsrc/test/mpdStatus
- 7. Turn HV back on now (see section 3.4).

#### IF UVa:

To power cycle the crate:

- 1. In a terminal: ssh sbs-onl@intelbbmpd
- 2. Type **minicom** and enter
- 3. Type **CAEN** and enter (the words will not appear in the terminal as you type them)
- 4. Press  $\mathbf{C}$
- 5. Type off and wait 10 seconds
- 6. Type **on**
- 7. Wait 2 to 5 minutes
- 8. Close terminal and open a new terminal and execute: ssh sbs-onl@intelbbmpd2 run linuxvme/mpd/libsrc/test/mpdStatus

## 3.4 High voltage

The high voltage for the GEMs shall be **OFF** for all initial beam tuning operations to the Hall. The GEMs may be powered on, once an acceptable beam profile is established.

Only GEM experts should change the GEM HV settings. Shifters can only turn HV on or off. The high voltage for the GEMs is controlled separately for INFN and UVa. The slow controls for both are at aslow@adaqsc. From here, the GEMs are accessed by typing go\_hv. The INFN and UVa GEMs are under "BB". The UVa GUI can be seen in figure 4 and the INFN GUI can be seen in Fig. 5. The yellow columns are editable, and this is where the voltage settings, trip level, and ramp rate are changed. The HV can be turned on/off using the button on the left of each channel. The HV for INFN GEM J2 Top should always remain OFF, unless directed by GEM Experts or documentation changes. Currently INFN GEM module in J2 Top does not hold reasonable HV in stable conditions.

|              | Group  |        |          |         |         |         |         |       |        |         |
|--------------|--------|--------|----------|---------|---------|---------|---------|-------|--------|---------|
| Ch ID        | On/Off | Status | Vmon     | Imon    | Vset    | Itrip   | Vmax    | RmpUp | RmpDwn | Trip(s) |
| uva_uvgem_0  | OFF    | 32 768 | -0.92    | -0.00   | -3564.0 | 780.000 | -6000.0 | -30.0 | -30.0  | 0.5     |
| uva_uvgem_1  | OFF    | 32 768 | -1.18    | -0.00   | -3564.0 | 780.000 | -6000.0 | -30.0 | -30.0  | 0.5     |
| uva_xygem_0  | ON     | 102401 | -2958.90 | -614.00 | -3653.0 | 780.000 | -6000.0 | -30.0 | -30.0  | 0.5     |
| uva_xygem_1  | ON     | 102401 | -2936.70 | -599.00 | -3653.0 | 780.000 | -6000.0 | -30.0 | -30.0  | 0.5     |
| uva_xygem_2  | ON     | 102401 | -2880.82 | -588.00 | -3653.0 | 780.000 | -6000.0 | -30.0 | -30.0  | 0.5     |
| uva_xygem_3  | ON     | 102401 | -2912.68 | -595.00 | -3653.0 | 780.000 | -6000.0 | -30.0 | -30.0  | 0.5     |
|              | OFF    |        |          |         |         | Itrip   | Vmax    | RmpUp | RmpDwn | Trip    |
| ALL CHANNELS | ON     |        |          |         |         | 0.000   | 0.000   | 0.000 | 0.000  | 0.000   |

Figure 4: Screenshot of the HV GUI for the UVa GEMs in BB.

| C    |              |            |            |           | CS-Studio (I | Phoebus) | (on adaqsc. | jlab.org) |       |        |         | + - E ×        |
|------|--------------|------------|------------|-----------|--------------|----------|-------------|-----------|-------|--------|---------|----------------|
| /ada | qfs/home/asl | ow/EPICS/H | V/CSS/main | -menu.bob | BB-GEM ×     | BB GEM   | -HV-Monitor |           |       |        |         |                |
|      |              |            |            |           |              |          |             |           |       |        | 100 %   | <b>• • • •</b> |
|      |              |            |            |           |              |          |             |           |       | _      |         |                |
|      |              |            |            | BI        | B GEM HV     | Controls |             |           |       | Group  |         |                |
|      | Ch ID        | On/Off     | Status     | Vmon      | Imon         | Vset     | Itrip       | Vmax      | RmpUp | RmpDwn | Trip(s) |                |
|      | J0_bot       | ON         | 1          | 4001.1    | 101.635      | 4000.0   | 102.500     | 4100.0    | 10.0  | 50.0   | 0.5     |                |
|      | J0_mid       | ON         | 1          | 4001.2    | 101.395      | 4000.0   | 102.500     | 4100.0    | 10.0  | 50.0   | 0.5     |                |
|      | J0_top       | ON         | 1          | 4000.6    | 101.175      | 4000.0   | 102.500     | 4100.0    | 10.0  | 50.0   | 0.5     |                |
|      | J2_bot       | ON         | 1          | 4000.0    | 101.400      | 4000.0   | 102.500     | 4100.0    | 10.0  | 50.0   | 0.5     |                |
|      | J2_mid       | ON         | 1          | 4000.3    | 101.570      | 4000.0   | 102.500     | 4100.0    | 10.0  | 50.0   | 0.5     |                |
|      | J2_top       | OFF        | 0          | 0.0       | 0.000        | 0.0      | 100.000     | 4100.0    | 10.0  | 50.0   | 0.5     | _              |
|      | ALL CHANNELS | OFF        |            |           |              |          | Itrip       | Vmax      | RmpUp | RmpDwn | Trip    |                |
|      |              | ON         |            |           |              |          | 0.000       | 0.000     | 0.000 | 0.000  | 0.000   |                |
|      |              |            |            |           |              |          |             |           |       |        |         |                |
|      |              |            |            |           |              |          |             |           |       |        |         |                |
|      |              |            |            |           |              |          |             |           |       |        |         |                |
|      |              |            |            |           |              |          |             |           |       |        |         |                |
|      |              |            |            |           |              |          |             |           |       |        |         |                |
|      |              |            |            |           |              |          |             |           |       |        |         |                |
|      |              |            |            |           |              |          |             |           |       |        |         |                |
|      |              |            |            |           |              |          |             |           |       |        |         |                |
|      |              |            |            |           |              |          |             |           |       |        |         |                |
|      |              |            |            |           |              |          |             |           |       |        |         |                |
|      |              |            |            |           |              |          |             |           |       |        |         |                |
|      |              |            |            |           |              |          |             |           |       |        |         |                |
|      |              |            |            |           |              |          |             |           |       |        |         |                |
|      |              |            |            |           |              |          |             |           |       |        |         |                |

Figure 5: Screenshot of the HV GUI for the INFN GEMs in BB.

## 3.5 Gas Monitoring

The gas flow monitoring can be accessed by web browser at this link. On this page, the Std Flow Ch01-04 refer to the back tracker four modules. Hi Flow Ch05 and Ch06 refer to the UV layers 1 and 3, respectively. The Hi Flow Ch07 and Ch08 refer to the front tracker XY layers 2 and 4, respectively.

In production conditions, all GEMs will run an Ar/CO2 (75/25) gas mixture. In standby periods when the GEMs will not be in active use or HV work is being tested, the GEMs can be switched over to nitrogen gas.

For the INFN front tracker GEMs in production conditions, Ar/CO2 (75/25) should flow from 300 to 600 cc/min/chamber (larger flux is better for aging mitigation, lower bound should be acceptable to saturate efficiency). For UVa UV layers in production conditions, Ar/CO2 (75/25) should flow at  $600\pm30$  cc/min/chamber. For the UVa XY module in production conditions, Ar/CO2 (75/25) should flow at  $225\pm15$  cc/min/chamber. An example screenshot for the BigBite Gas system is shown in Fig. 6.

It is also important to check the amount of gas in the bottles, and change them appropriately. The PSI in the gas bottles can be monitored at this link. It can also be found under "Hall A Tools": ssh aslow@adaqsc

./SBS/start-tools.sh HallATools

From here the PSI can be found under "Gas Shied". Note: For now the system only shows the bottle currently in use. Therefore another bottle may be hooked up to the system, but it has not changed over yet. We are working on getting a readout of all bottles attached to the valve.

|                                          |                                           |                                           | BB GEM Flo                                | w Readout                                |                                          | Software H                               | leartbeat                                |  |  |
|------------------------------------------|-------------------------------------------|-------------------------------------------|-------------------------------------------|------------------------------------------|------------------------------------------|------------------------------------------|------------------------------------------|--|--|
| td Flow Ch01<br>225 sccm<br>Status: good | Std Flow Ch02<br>221 sccm<br>Status: good | Std Flow Ch03<br>231 sccm<br>Status: good | Std Flow Ch04<br>226 sccm<br>Status: good | Hi Flow Ch05<br>599 sccm<br>Status: good | Hi Flow Ch06<br>599 sccm<br>Status: good | Hi Flow Ch07<br>403 sccm<br>Status: good | Hi Flow Ch08<br>407 sccm<br>Status: good |  |  |
|                                          |                                           |                                           |                                           |                                          |                                          |                                          | 921 11:48:21                             |  |  |

Figure 6: This is a screenshot of nominal flow rates for the BigBite GEMs.

## 4 FOR EXPERTS ONLY

## 4.1 Checklist

A GEM expert should be checking these functions every day:

- GEM HV and current several times every day (see section 3.4 and 4.2).
- Gas flow readout and gas can level at least twice a day (see section 3.5).
- Raw APV frames for the beginning of every run (see section 4.7).
- Analyzed low level plots and tracking efficiencies should be checked at least twice a day (see section 4.8).

## 4.2 Additional information for HV

## 4.2.1 INFN HV

When HV is being applied on a GEM module from 0 V to the operational HV (4000 V for most of the GEMs except for J2 Top module which should remain off), it should be increased in steps of according to Fig.7. At each increase, one must first change the "ITrip" value and then change the "VSet" value according to the table. If one must decrease, first change the "VSet" value and then change the "ITrip" value. At each step, wait for at least about 1 to 2 minutes and make sure both the HV and the current are stable and within the expected range. The current setting is the maximum permitted for each voltage setting. Expected current values will be approximately 1 microAmp less than the maximum, and vary from individual modules. We expect that there will be initially (within about the first 5 minutes) gradual increase of the current setting on the order of 50 to 100 nanoAmps by increments of 5 to 10 nanoAmps. If the current readback is fluctuating by 50-100 nanoAmps quickly, this is a potential problem. That GEM HV should be turned off and an INFN GEM expert should be contacted. The 4050 V setting is provided in Fig. 7, but that should not be regularly used in ramping and should only be used by certain to be determined modules, based on efficiency scans. Sometimes the IOC needs to be restarted when the intelbbmpd crate is power-cycled. Instructions are:

- 1. ssh sbs-onl@intelbbmpd
- 2. Call the command: crontab "EPICS/intelbbmpd.crontab"
- 3. Check the INFN HV GUI to see that there was an improvement.

| HV (V) | Set Max Current<br>(microAmps) |
|--------|--------------------------------|
| 300    | 7.7                            |
| 500    | 13.5                           |
| 800    | 21                             |
| 1000   | 26                             |
| 2000   | 51.5                           |
| 3000   | 77                             |
| 3500   | 90                             |
| 3700   | 95                             |
| 3800   | 97.5                           |
| 3900   | 100                            |
| 3950   | 102                            |
| 4000   | 102.5                          |
| 4050   | 104                            |

Figure 7: Applied HV and the maximum current for INFN XY GEMs.

## 4.2.2 Alarms for current

On intelbbmpd, there is a configuration file for the alarm at: /EPICS/sbs-epics/apps/iocBoot/iocv65xx/alarm.config That file gets loaded whenever the IOC gets restarted. To restart the IOC, do the following on intelbbmpd:

## telnet localhost 20004

 $\mathbf{exit}$ 

ctrl-] q (To break out of telnet)

The alarms are set using the I/V ratio in [nA/V] for each module at 4 kV. The yellow warning will alarm if the current exceeds 50 nA from this value, and the red alarm will sound if the current exceeds 100 nA from this value.

## 4.2.3 UVa HV

When HV is being applied on a GEM module from 0 V to the operational HV (3653 V for most of the GEMs except for a few of the low gain XY modules where we would run at slightly higher values), it should be increased in steps of about 500 V. At each step, wait for at least about 20-30 seconds and make sure both the HV and the current are stable and within the expected range. See Fig.8 for a table of applied HV and the expected current values.

For "uva\_uvgem\_0", the HV divider was modified recently and for that particular GEM module, the expected current values are shown in the right most column.

## 4.3 Configuration File Locations

To access any MPD control first log in to sbs-onl@adaq2. From there ssh to sbs-onl@sbsvtp3 to get to the VTP control. The MPD/APV configurations located in  $\sim/cfg$ . Here are the files used for configurations:

- vtp\_config\_TS.cfg This file defines all the MPDs and their corresponding fibers on the VTP (see table 2). If an MPD/Fiber needs to be commented out, then this is the place to do it.
- **ssp\_avp\_default\_TS.cfg** This file is called by vtp\_config\_TS.cfg and defines a bunch of default variables for the APVs. The only one we care about is "Latency" and that shouldn't be changed any more unless the trigger changes.
- MPD\_vmeSlot\_#.cfg Located in bbgem\_crate\_1 (INFN MPDs) or bbgem\_crate\_2 (UVa MPDs). There is one file for each MPD. If an APV is misbehaving this is the place to comment it out. More detail in section 4.4.

If you need to change to pulser, you need to login to sbs-onl@intelbbgem, cd rol, and edit the ti\_master\_list.c. Then recompile with make.

| Equivalent/100% divider HV (V) | Applied HV (V) | Expected Current (µA) | Expected Current for uva_uvgem_0 (µA) |
|--------------------------------|----------------|-----------------------|---------------------------------------|
| 100                            | 89             | 18.18                 | 18.00                                 |
| 500                            | 445            | 90.91                 | 89.99                                 |
| 1000                           | 891            | 181.82                | 179.98                                |
| 1500                           | 1336           | 272.73                | 269.97                                |
| 2000                           | 1782           | 363.64                | 359.96                                |
| 2500                           | 2227           | 454.55                | 449.95                                |
| 3000                           | 2673           | 545.45                | 539.94                                |
| 3500                           | 3118           | 636.36                | 629.94                                |
| 3700                           | 3296           | 672.73                | 665.93                                |
| 3750                           | 3341           | 681.82                | 674.93                                |
| 3800                           | 3385           | 690.91                | 683.93                                |
| 3850                           | 3430           | 700.00                | 692.93                                |
| 3900                           | 3475           | 709.09                | 701.93                                |
| 3925                           | 3497           | 713.64                | 706.43                                |
| 3950                           | 3519           | 718.18                | 710.93                                |
| 3975                           | 3541           | 722.73                | 715.43                                |
| 4000                           | 3564           | 727.27                | 719.93                                |
| 4025                           | 3586           | 731.82                | 724.43                                |
| 4050                           | 3608           | 736.36                | 728.93                                |
| 4075                           | 3630           | 740.91                | 733.43                                |
| 4100                           | 3653           | 745.45                | 737.92                                |
| 4125                           | 3675           | 750.00                | 742.42                                |
| 4150                           | 3697           | 754.55                | 746.92                                |
| 4175                           | 3720           | 759.09                | 751.42                                |
| 4200                           | 3742           | 763.64                | 755.92                                |
| 4225                           | 3764           | 768.18                | 760.42                                |
| 4250                           | 3786           | 772.73                | 764.92                                |

Figure 8: Applied HV and the expected current for UVa XY and UV GEMs.

## 4.4 How to remove MPDs and APVs from the DAQ

As mentioned above the APVs are located in **MPD\_vmeSlot\_#.cfg**. The slot number in the file name refers to the slot number in the MPD crate. The MPD numbers given by the DAQ output (see figure 3) refer to the fiber numbers in the VTP. In figure 9 there are a few fiber definitions from **vtp\_config\_TS.cfg**. Therefore if there are errors in "fiber 1" then this corresponds to the MPD defined in **cfg/bbgem\_crate\_2/MPD\_vmeSlot\_3.cfg**. If the whole MPD needs to be removed than the block of code for that fiber in **vtp\_config\_TS.cfg** can be commented out.

```
{
fiberPort = 0;
mpd:
@include "cfg/bbgem_crate_2/MPD_vmeSlot_2.cfg"
},
{
fiberPort = 1;
mpd:
@include "cfg/bbgem_crate_2/MPD_vmeSlot_3.cfg"
},
```

Figure 9: Example from vtp\_config\_TS.cfg for a few fiber defenitions.

The APVs are defined at the bottom of **MPD\_vmeSlot\_#.cfg** for each MPD. Figure 10 shows an example of some APVs defined. If an APV is giving errors this is the place to comment it out of the MPD.

#### 4.5 How to enable zero suppression or CM subtraction

The readout list (ROL) defines the VTP run configuration (we are still logged into **sbsvtp3**). This is used for changing run settings like pedestals, common mode subtractio, zero suppresion. The only variables that

```
apv:
 (
  adc = 11; i2c = 4; },
 {
  adc = 10; i2c = 5; },
  adc = 9; i2c = 6; },
  adc = 8; i2c = 7;
                     },
 { adc = 7; i2c = 8; },
  adc = 6; i2c = 9; },
  adc = 5; i2c = 10; },
  adc = 4; i2c = 11; },
  adc = 3; i2c = 12;
                      },
 { adc = 2; i2c = 13; },
 { adc = 1; i2c = 14; },
 { adc = 0; i2c = 15; }
  ):
```

Figure 10: We see this MPD has 12 APVs in the adc slots 0 - 11 on the MPD.

the GEM group should change are located in  $\sim$ /vtp/cfg/ sbsvtp3.config.

- VTP\_MPDRO\_PEDESTAL\_FILENAME Name of pedestal file used for online subtraction.
- VTP\_MPDRO\_COMMON\_MODE\_FILENAME Name of common mode file used for online subtraction.
- VTP\_MPDRO\_BUILD\_ALL\_SAMPLES Defines if zero suppression is on (0) or off (1).
- VTP\_MPDRO\_ENABLE\_CM Defines if common mode subtraction is on (1) or off (0).

Pedestal runs should be loaded to **sbsvtp3** at  $\sim/cfg/pedestals$ . For example a pedestal run will have VTP\_MPDRO\_BUILD\_ALL\_SAMPLES = 1 and VTP\_MPDRO\_ENABLE\_CM = 0. For a run with CM subtraction but not zero suppression use VTP\_MPDRO\_BUILD\_ALL\_SAMPLES = 1, VTP\_MPDRO\_ENABLE\_CM = 1, and pedestal and CM file names pointing to a proper pedestal run. For zero suppression use VTP\_MPDRO\_BUILD\_ALL\_SAMPLES = 0, VTP\_MPDRO\_ENABLE\_CM = 1, and again the pedestal and CM file names pointing to a proper pedestal run.

CODA configuration "GMN1" reads sbsvtp3.config for normal zero suppressed running, while "GMN1\_pedestal" reads sbsvtp3\_pedestal.config which is set to pedestal mode.

## 4.6 Loading a Pedestal File

To first take a pedestal set the ROL variables properly as described in section 4.5. Check that all APVs look good in the raw data as explained in section 4.7. Then follow the steps:

- 1. Follow section 4.8 on replaying a pedestal run.
- 2. Copy the output files, daq\_ped\_bb\_gem\_runXXXXX.dat and CommonModeRange\_bb\_gem\_runXXXXX.txt, to sbs-onl@sbsvtp3:~/cfg/pedestals. VTP\_MPDRO\_PEDESTAL\_FILENAME and VTP\_MPDRO\_COMMON\_MODE\_FILENAME as described in section 4.5 should point to these files. These files should also be copied to \$SBS\_REPLAY/DB/gemped for future reference and for use in offline analysis.

It is also best to check the pedestal file plots to make sure everything looks normal. Full instructions for pedestals can be found at this link.

For a short explanation:

```
1. source \sim/.bash_profile
```

```
2. panguin -r runnum -f $SBS_REPLAY/onlineGUIconfig/BBGEM_ped_and_commonmode.cfg
```

## 4.7 Raw Event Display

To check raw events we are using Xinzhan's GUI on a-onl@aonl1 in the directory /adaqfs/home/a-onl/sbs/GEM\_data\_viewer/MPD\_GEM\_View\_VTP. To run it execute the following in the terminal:

source setup\_env.sh
./viewer

The GUI will open and the file browser can be used to find the EVIO file of interest. The arrows can be used to scroll through events, and the different MPDs are on different tabs at the top. Normal pedestal data will look like figure 11. Anything that does not look like this may be broken. For example, in figure 12 it is clear that APV 11 is problematic. Also the baseline ADC should never be above 1000. An example is shown in figure 13. If common mode (CM) and pedestal subtraction is enabled online then the data should be centered around zero, which is shown in figure 14. Finally, if zero suppression is enabled then there should only be a few strips with data per event. An example is shown in figure 17.

Whenever a setting is changed, always check the data to see that it is working properly before letting the run continue. It is fine to open a run with the GUI while it is still ongoing. During the experiment every 1/100 events will have no subtractions, so scroll to that event and look through every single fiber to see that things look normal.

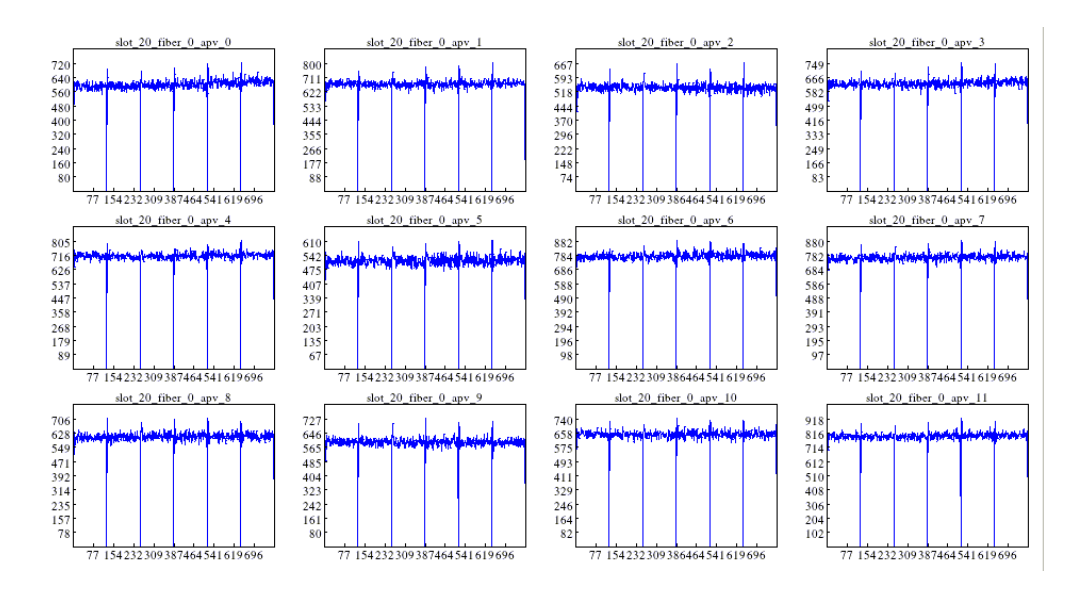

Figure 11: Example of normal pedestal APV raw data.

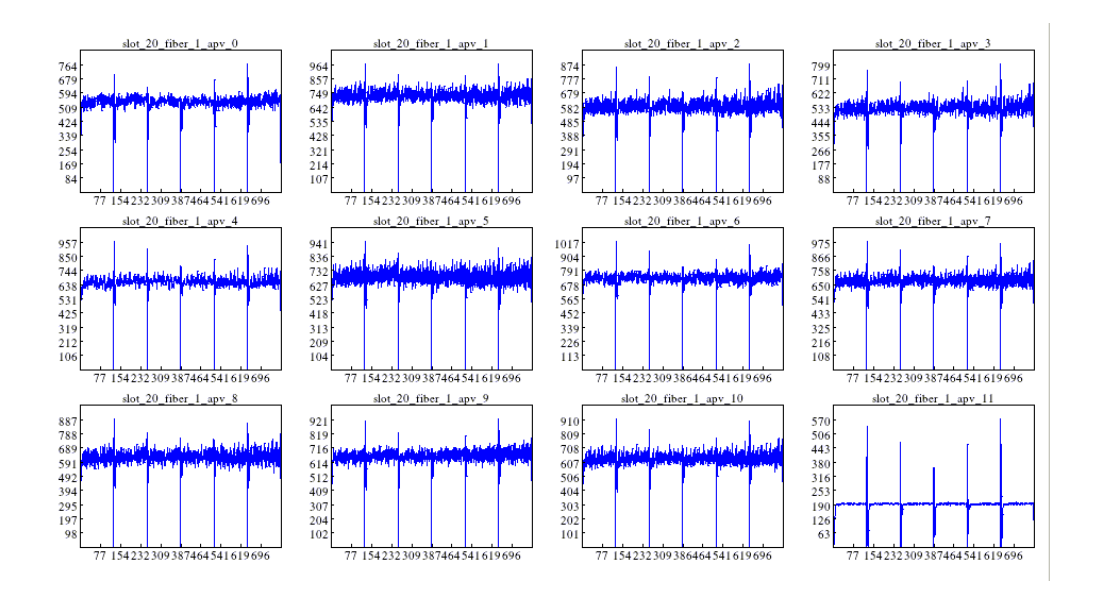

Figure 12: Example of a pedestal run where APV 11 is clearly not working

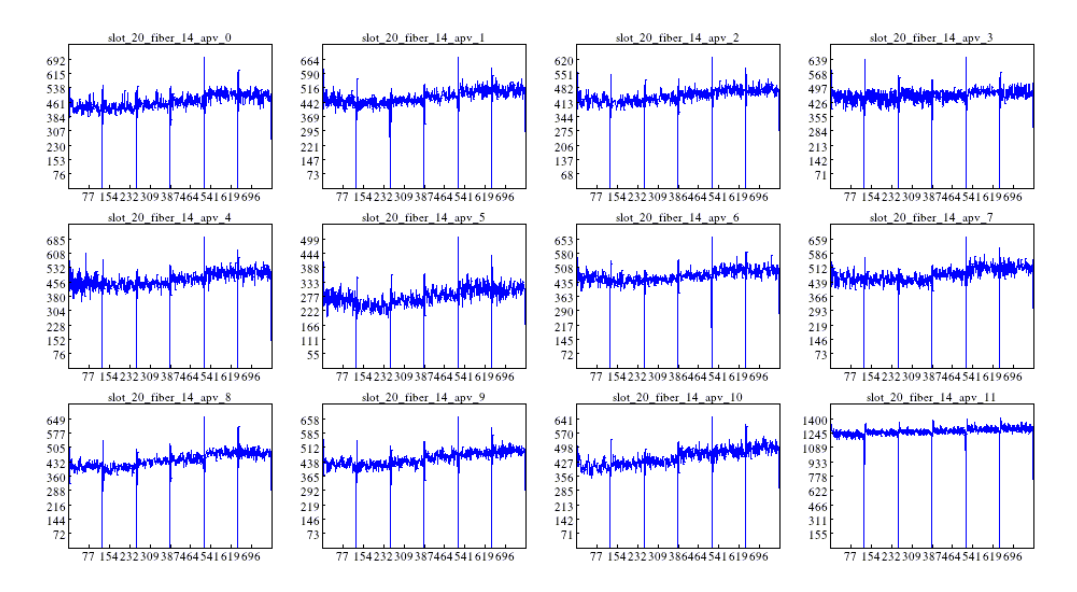

Figure 13: Example of a pedestal run where APV 11 is not working. The baseline ADC values should never be above 1000.

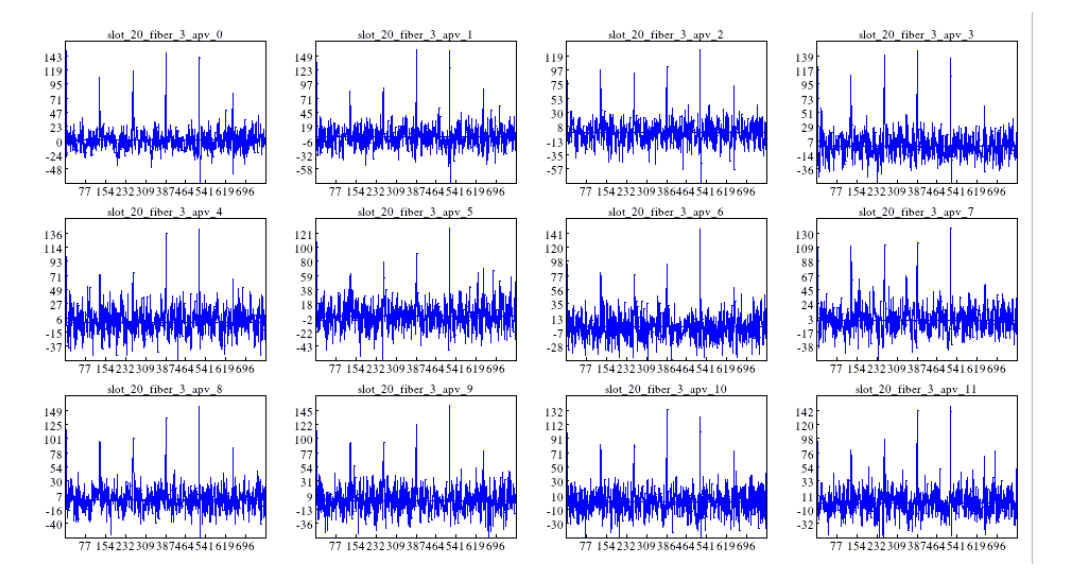

Figure 14: Example of run with pedestal and CM subtracted.

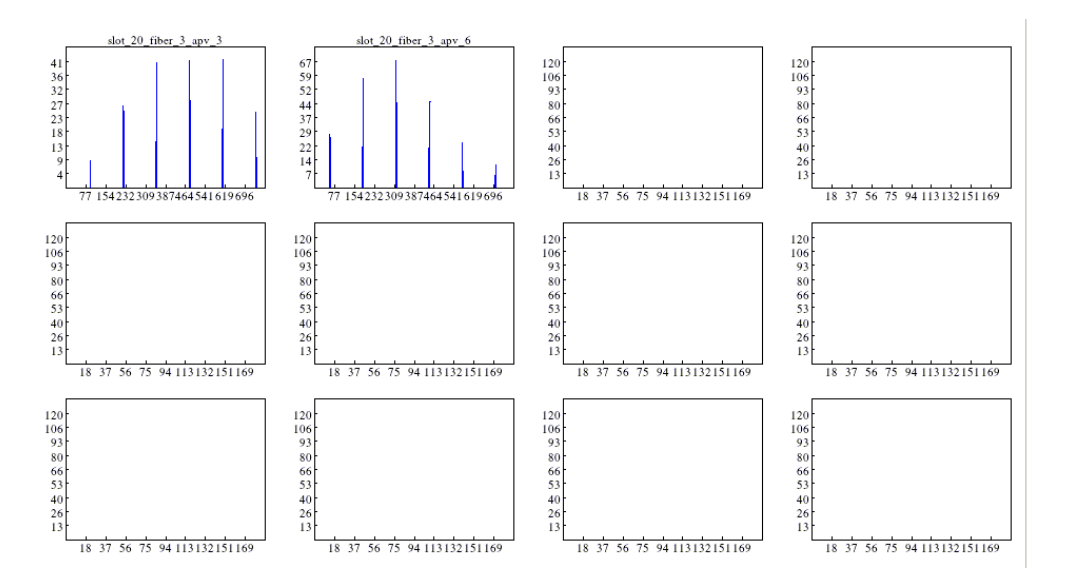

Figure 15: Example of cosmic hit with zero suppression enabled.

## 4.8 Tracking Analysis

## 4.8.1 Replaying EVIO Files

To replay EVIO files:

- 1. log into aonlX under the a-onl account.
- 2. cd \$HOME/sbs/GEM\_replay
- 3. Execute a command with the following format: ./run\_BBGEM.sh runnum seg\_start seg\_num prefix event\_begin event\_end pedesal\_mode
  - "runnum" is the CODA run number
  - seg\_start is the first evio file segment to analyze
  - seg\_num is the number of file segments to analyze
  - "prefix" is used to generate the EVIO file name. (Example values of "prefix" under the current CODA setup are "bbgem" or "e1209019\_trigtest")
  - event\_begin and event\_ means analyze starting and ending at these events
  - pedestal\_mode is set to 0/1 (off/on) which disables tracking and triggers generation of pedestal diagnostic histograms and output text files for use in DAQ configuration and analyzer database

For example to replay a pedestal run execute:

./run\_BBGEM.sh runnum 0 1 prefix 0 5000 1

The database used for the replay is located at /adaqfs/home/a-onl/sbs/sbs\_devel/SBS-replay/DB/db\_bb.gem.dat. This contains the defenitions of all the module alignments, pedestal files, and more. If any changes are made it must be recorded here. For replaying many splits in parallel the following command will be useful:

After replaying, the raw data should be checked. This can be done by running:

panguin -r runnum -f \$SBS\_REPLAY/onlineGUIconfig/bb\_gem\_basic.cfg

The GUI that opens can been seen in figure 16. Look through all the low level plots for any odd features.

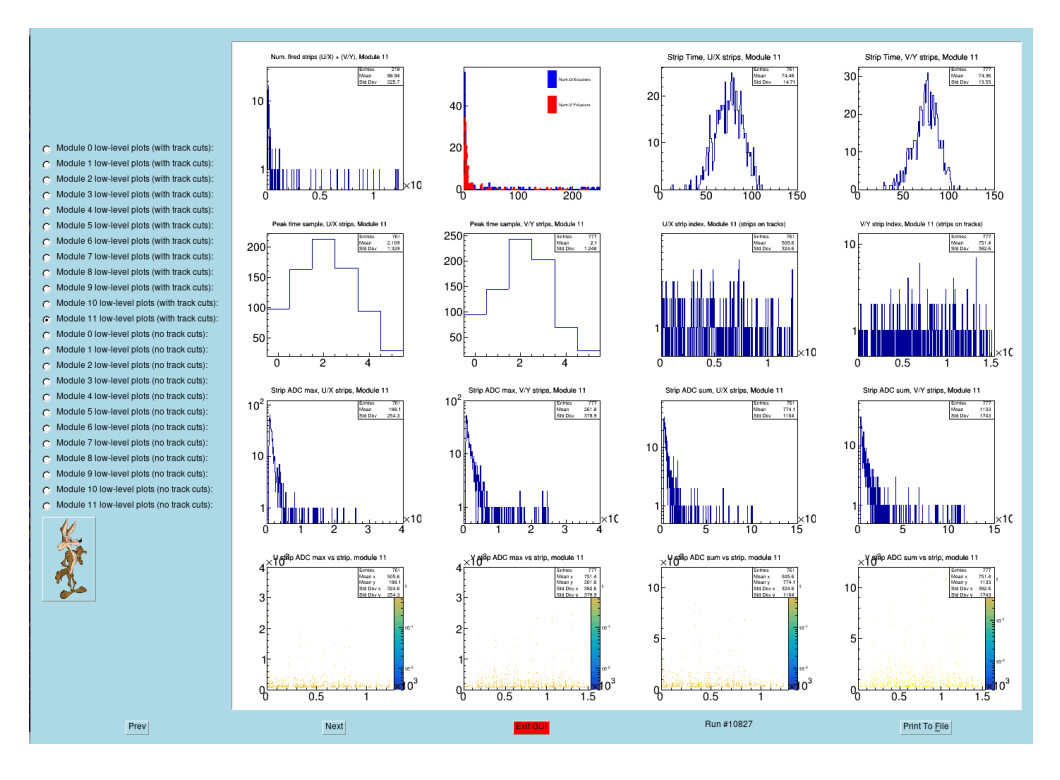

Figure 16: Example of the tracking analysis output.

To plot the tracking and efficiency results run:

```
panguin -r runnum -f $SBS_REPLAY/onlineGUIconfig/bb_gem_efficiency.cfg
```

The GUI that opens can been seen in figure 17. All of these plots should also be checked. The last set of plots, "Module Average Efficiencies", should always be checked. This reads out the tracking efficiency of each module.

## 4.8.2 Alignment

Alignment of the GEMs should not be changed often. If changes do need to happen, contact Andrew Puckett. For reference here is the process:

- 1. Log into a-onl@aonlX. The relevant script is at: \$SBS\_REPLAY/scripts/gems/GEM\_align.C
- 2. Replay the run using the GEMs-only replay.

Replay should produce a file as **GEM\_alignment\_info\_bb\_gem\_runXXXXX.txt**. This file contains the GEM position and angle information that the replay used (read from database) in the format the alignment script wants.

3. Setup the config file

-In **\$SBS\_REPLAY**/scripts/gems there are files called "configalign\_bbgem\_XXX.txt" where XXX is a run number. Copy one of these files, and replace XXX with the run number you want to use for the alignment.

-Copy-paste the information from "GEM\_alignment\_info\_..." produced by the replay into the alignment config file you want to use. This ensures that the starting positions and angles for the alignment match the ones used by the replay.

-You may also need to tweak the global cut used to select tracks for the alignment. The chi2 cut and number of tracks cut and track number of hits cut might need to be adjusted depending on the quality of the initial alignment. For now, include a cut **bb.gem.track.nhits**>=4.

-Put the list of root files to be included in the alignment at the top of the file before the keyword "endlist".

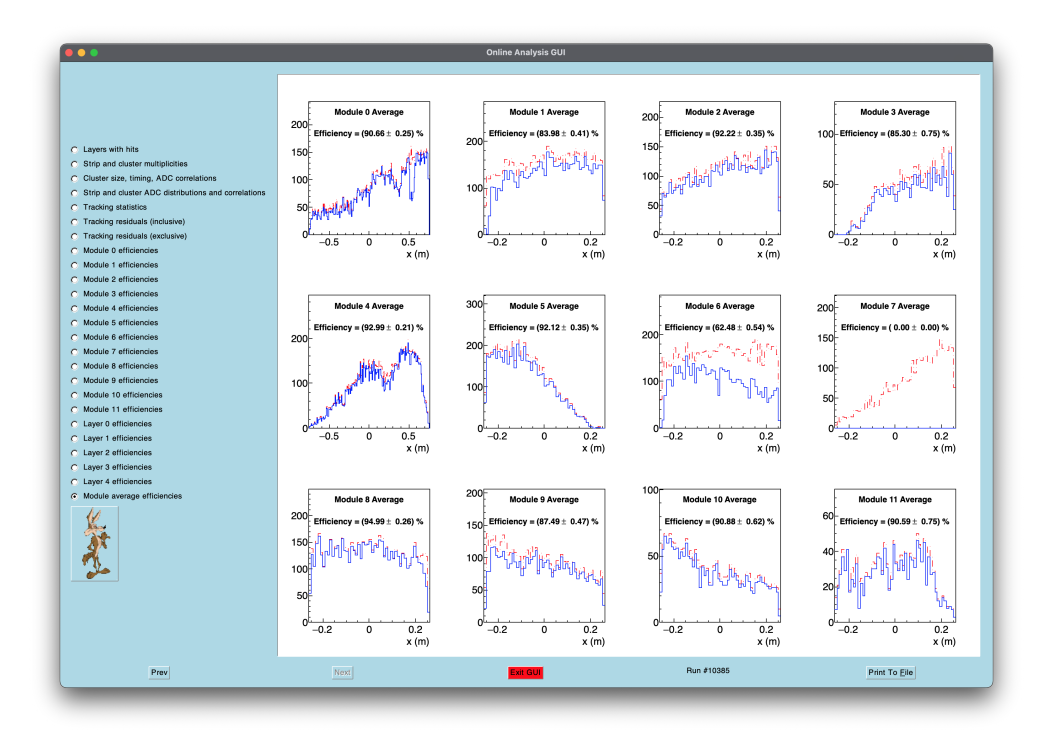

Figure 17: Example of the tracking analysis output.

- 4. .L gems/GEM\_align.C+
- 5. **GEM\_align("configfilename.txt");**

This will start the alignment process. You will get many output files including: -GEM\_align\_results\_bb\_gem.root where you can see the quality of the results before replaying. -newGEMalignment.txt contains the alignment results in the format needed for the alignment script itself (units are meters, radians).

-db\_align\_bb\_gem.dat contains the alignment results in the format expected by the analyzer database. This should be copy-pasted into the database. Note that the analyzer expects angles in degrees.